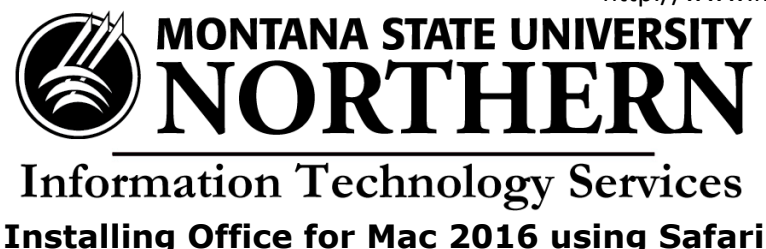

- 1. Go to https://login.microsoftonline.com.
- 2. Enter your **NetID@msun.edu** in the "email or phone" box (this is not actually an email address, it is your school account name for Office 365) The site may re-direct you to another page.
- 3. Enter your **NetID password** in the "password" box. (this is the same password you use to log into campus computers)
- 4. Click Sign In.
- 5. Click the **Install** button at the bottom of the page.
- 6. When the download is complete, open the Downloads folder and click on the **Installer file**.
- 7. Click **Continue** when the install wizard opens.
- 8. Click Agree.
- 9. Click **Continue** to proceed (or select another destination to install Office).
- 10. Type your Mac's password and click **Install Software**.
- 11. Stay online until the installation is complete.
- 12. Your installation of Office 365 for Mac is almost complete. Click Close.
- 13. Click **Sign In** to activate Office.
- 14. Enter your NetID@msun.edu in the blank and click Next.
- 15. Enter your NetID password and click Sign In.
- 16. Choose how you want Office to look and click Continue.
- 17. Your installation is complete and activated.